## HOW TO APPROVE A DOMESTIC TAX AGENT APPOINMTMENT

## Go to https://www.ura.go.ug

**Step 1**.Log in to your URA account on the web portal with your Tax Agent login credentials

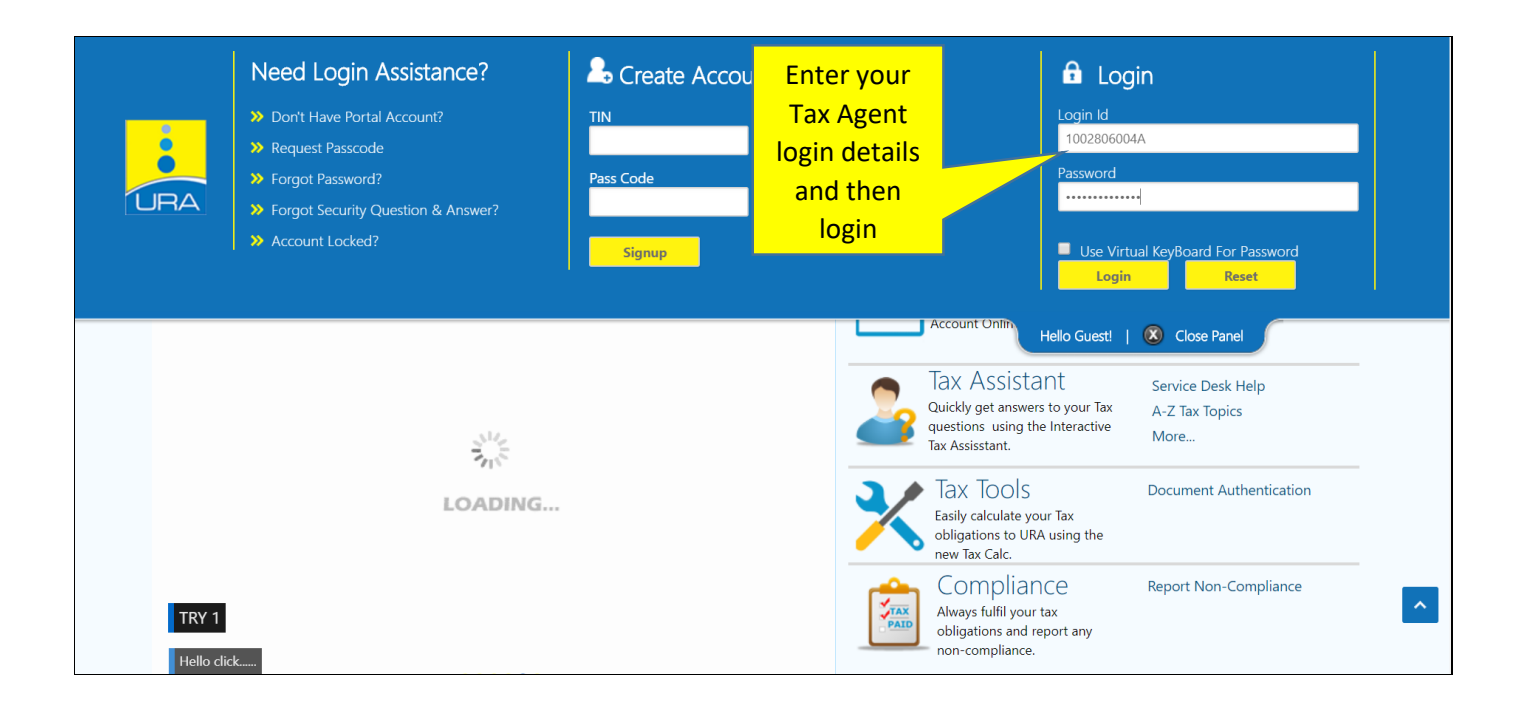

**Step 2**: Under e-services, select Custom/DT Agent Appointment and from the submenu select View Appointments.

| e-Services                |                            |                                                                                            | Extra<br>Month's                 |
|---------------------------|----------------------------|--------------------------------------------------------------------------------------------|----------------------------------|
| NTR Refund                |                            |                                                                                            | Salary                           |
| E-Registration            |                            |                                                                                            |                                  |
| E-Returns                 |                            |                                                                                            |                                  |
| Objection and Appeals     |                            |                                                                                            |                                  |
| E-Registration Help Guide | BE THE LUCKY WINNER        |                                                                                            | ARTTV                            |
| Extend Return Due Date    | 1. Select ing a campaign   | to motivate her workers under the brand name of "Bonus rew<br>trauater of the financial ve | ard". This comes at a time w     |
| Penalty Reversal Request  | Custom/DT Agent            |                                                                                            |                                  |
| Tax Clearance Certificate | Appointment                |                                                                                            |                                  |
| Custom/DT Agent Appointm  | ent                        |                                                                                            |                                  |
|                           | Tax Agent for Domestic Tax |                                                                                            |                                  |
| 2. Select Viev            | Wiew Appointments          | Euclass on Dates                                                                           | ا من ا ا م                       |
|                           | > Report of Appointments-  | Exchange Kates                                                                             | USETUI LINI<br>Ministry of Finar |
| mail e IAX Service Desk   | Client/Agents              | Exports                                                                                    | East African Cus                 |

Step 3: View and Select Client (s) from the displayed list

|         | e-Communication | Home → View AF       | PPOINMENTS |                              |                         |                                 |                                 |                               |
|---------|-----------------|----------------------|------------|------------------------------|-------------------------|---------------------------------|---------------------------------|-------------------------------|
| Compo   | se Message      | View Appo            | oinments   |                              |                         |                                 |                                 |                               |
| Sent Me | essages         | Sr.<br>Select<br>No. | Client TIN | Client Name                  | Client Taxpayer<br>Type | Client Jurisdiction<br>Location | Agent appointment Start<br>Date | Agent appointment End<br>Date |
| Reci    | select client   | 1 0 1                | 000125276  | MS PHOEBE KANKUNDA<br>BUROKO | Individual<br>Taxpayer  | EAST BLOCK NAGURU               | 23/10/2018                      | 31/12/2018                    |
|         | e-Services      |                      |            |                              | Vie                     | w Details                       |                                 |                               |
| NTR Rei | fund            |                      |            | Click here to<br>details of  | view<br>the             |                                 |                                 |                               |
| E-Regis | tration         |                      |            | client                       |                         |                                 |                                 |                               |
| E-Retur | ns              |                      |            |                              |                         |                                 |                                 |                               |

**Step 4:** View client details and either Approve or Reject the application, enter remarks and submit.

| e-Communication                | HOME → CLIENT DETAILS                                                    |                                                                          |                                                                   |                                              |                                                                     |  |
|--------------------------------|--------------------------------------------------------------------------|--------------------------------------------------------------------------|-------------------------------------------------------------------|----------------------------------------------|---------------------------------------------------------------------|--|
| Compose Message                | Client Details                                                           |                                                                          |                                                                   |                                              |                                                                     |  |
| Sent Messages                  |                                                                          |                                                                          | Client Details                                                    |                                              |                                                                     |  |
| Received Messages 2 e-Services | TIN of taxpayer<br>Client<br>Agent<br>Do u<br>return<br><b>Or reject</b> | 1000125276<br>Individual Taxpayer<br>23/10/2018<br><sup>Ir</sup> Yes     | Client Name<br>Client Jurisdiction Local<br>Agent appointment Enc | MS PHOE<br>tion EAST BLO<br>d Date 31/12/201 | MS PHOEBE KANKUNDA BUROKO<br>n EAST BLOCK NAGURU<br>Jate 31/12/2018 |  |
| NTR Refund                     | Tax Agent Decision                                                       | • Approve © Reject                                                       | Tax Agent Remarks                                                 | Client app                                   | roved                                                               |  |
| E-Registration                 | Tax Type Details                                                         |                                                                          |                                                                   |                                              |                                                                     |  |
| E-Returns                      | Sr. No. Tax type Tax type 1 Income Tax                                   | Sr. No. Tax type Tax type appointment Start Date 1 Income Tax 23/10/2018 |                                                                   | Tax Agent Decision                           | Tax Agent Remarks Client approved                                   |  |
| Objection and Appeals          | Click su                                                                 | ıbmit                                                                    | Submit Back                                                       |                                              |                                                                     |  |
| E-Registration Help Guide      |                                                                          |                                                                          |                                                                   |                                              |                                                                     |  |

**Step 5:** An email notification will be sent to the client's web portal account and registered email address.

| e-Communication     | HOME → VIEW APPOINMENTSSUCCESS            |
|---------------------|-------------------------------------------|
| Compose Message     | Client Appoinment Processed               |
| Sent Messages       | Client Appoinment Processed Successfully. |
|                     | Get Client List                           |
| Received Messages 2 |                                           |
| o Sorvicos          |                                           |